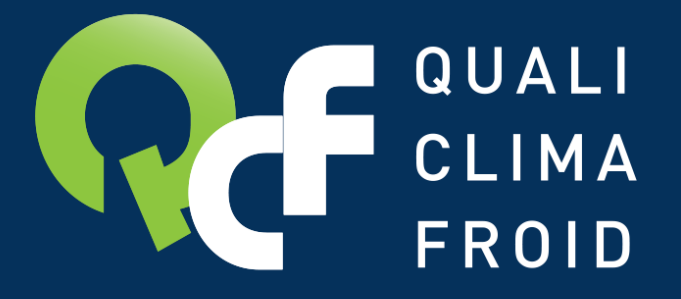

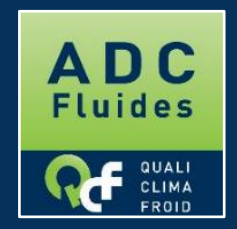

# Bilan fluides LES ETAPES POUR FAIRE SA DECLARATION

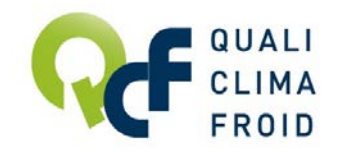

## La déclaration du bilan fluides, une obligation

 La déclaration annuelle du bilan fluides frigorigènes est obligatoire pour tous les opérateurs disposant d'une attestation de capacité (achat, chargement dans les équipements, récupération, stock)

selon l'arrêté du 30 juin 2008 relatif à la délivrance des attestation de capacité aux opérateurs prévues à l'article R.543.99 du Code de l'Environnement – Article 1er alinéa 5.

La déclaration annuelle du bilan fluides frigorigènes est à effectuer <u>entre le 1er et le 31 janvier !</u>

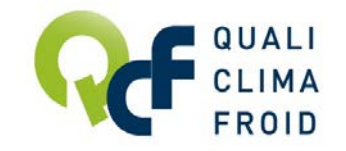

## Datafluides.fr, votre interface

#### Avec QUALICLIMAFROID, la déclaration se fait en quelques clics sur <u>www.datafluides.fr</u> !

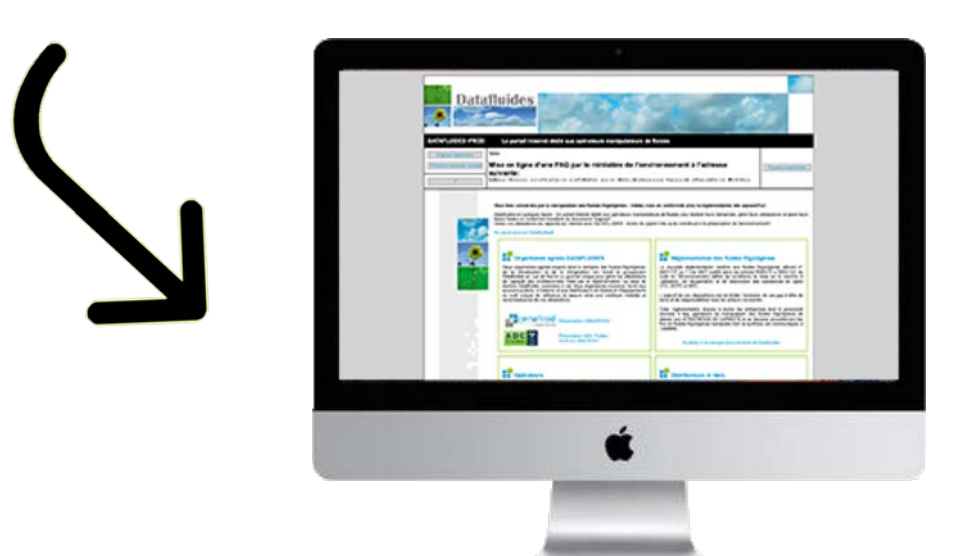

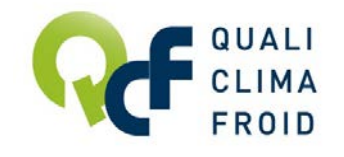

## La déclaration annuelle du bilan fluides, étape par étape

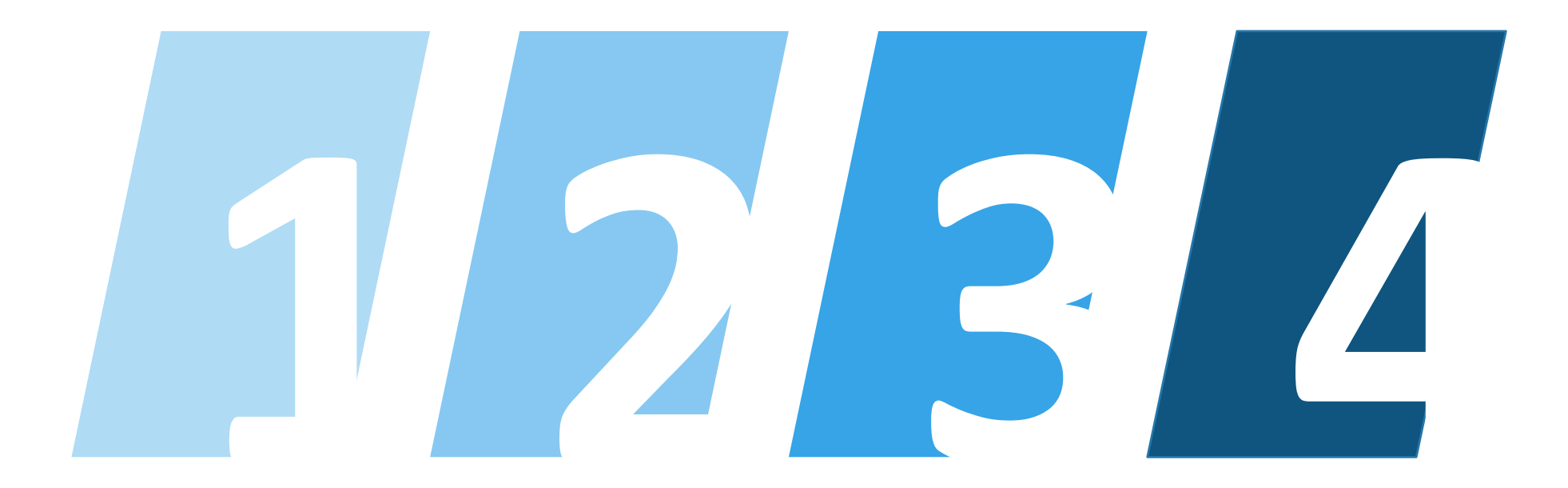

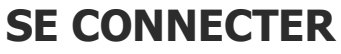

à votre espace opérateur

#### **SAISIR** les types et quantités de fluides manipulés

#### TRANSMETTRE

les données saisies à QUALICLIMAFROID

#### **RECEVOIR** la validation de QUALICLIMAFROID

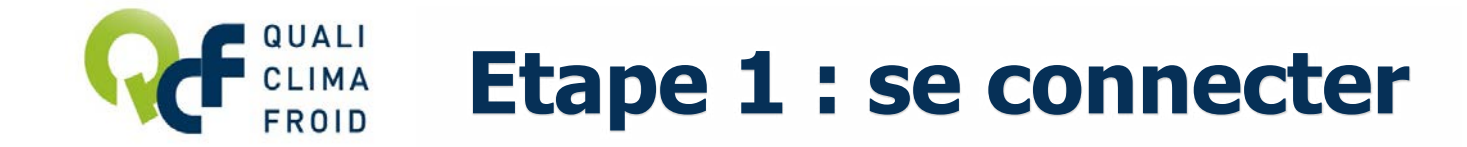

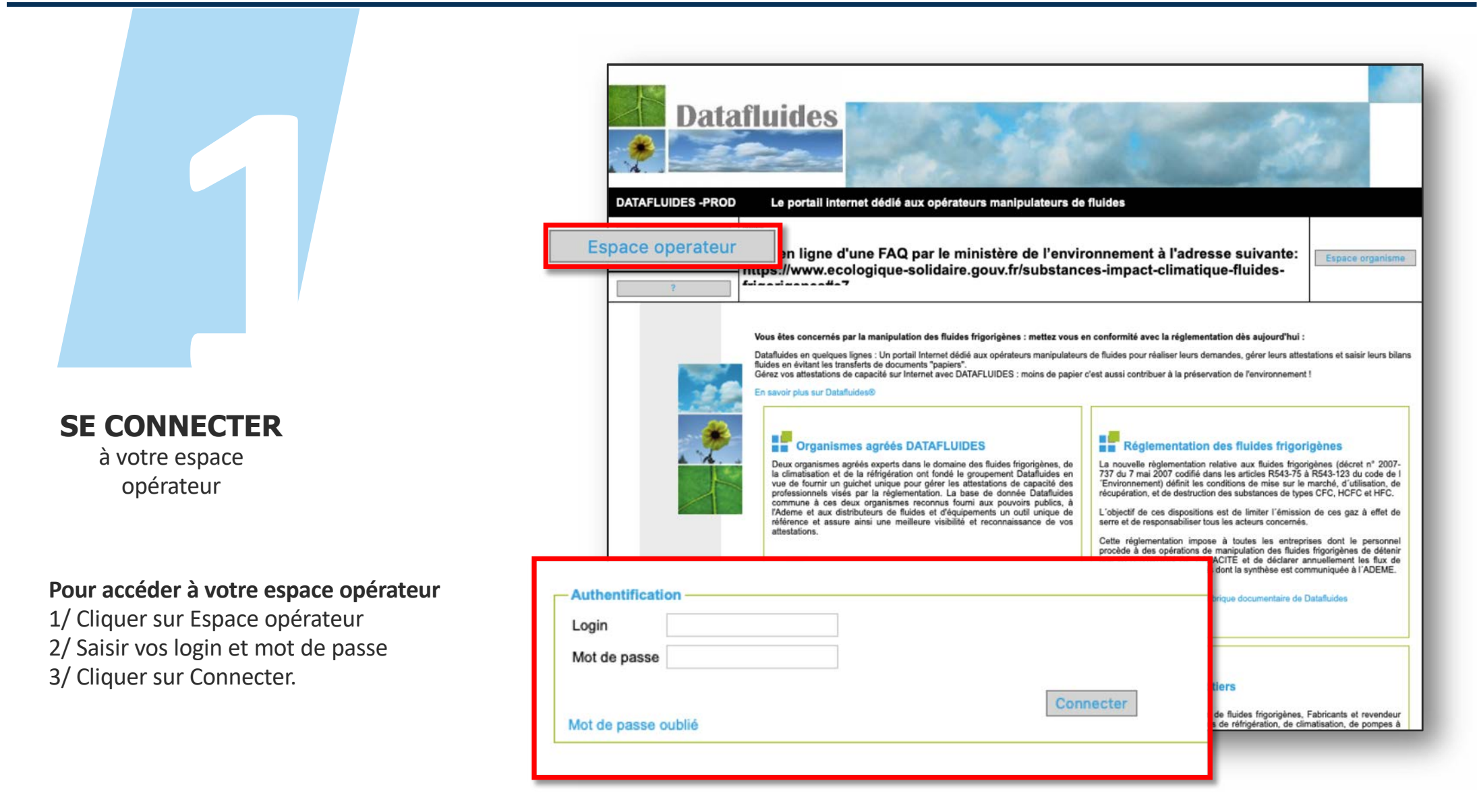

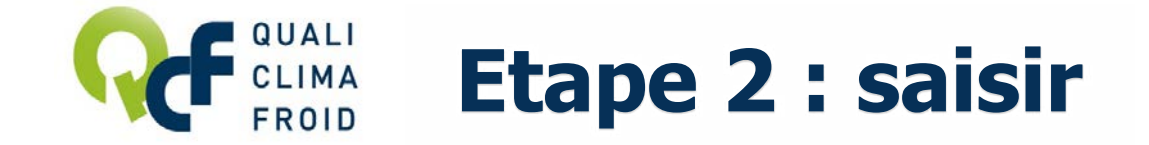

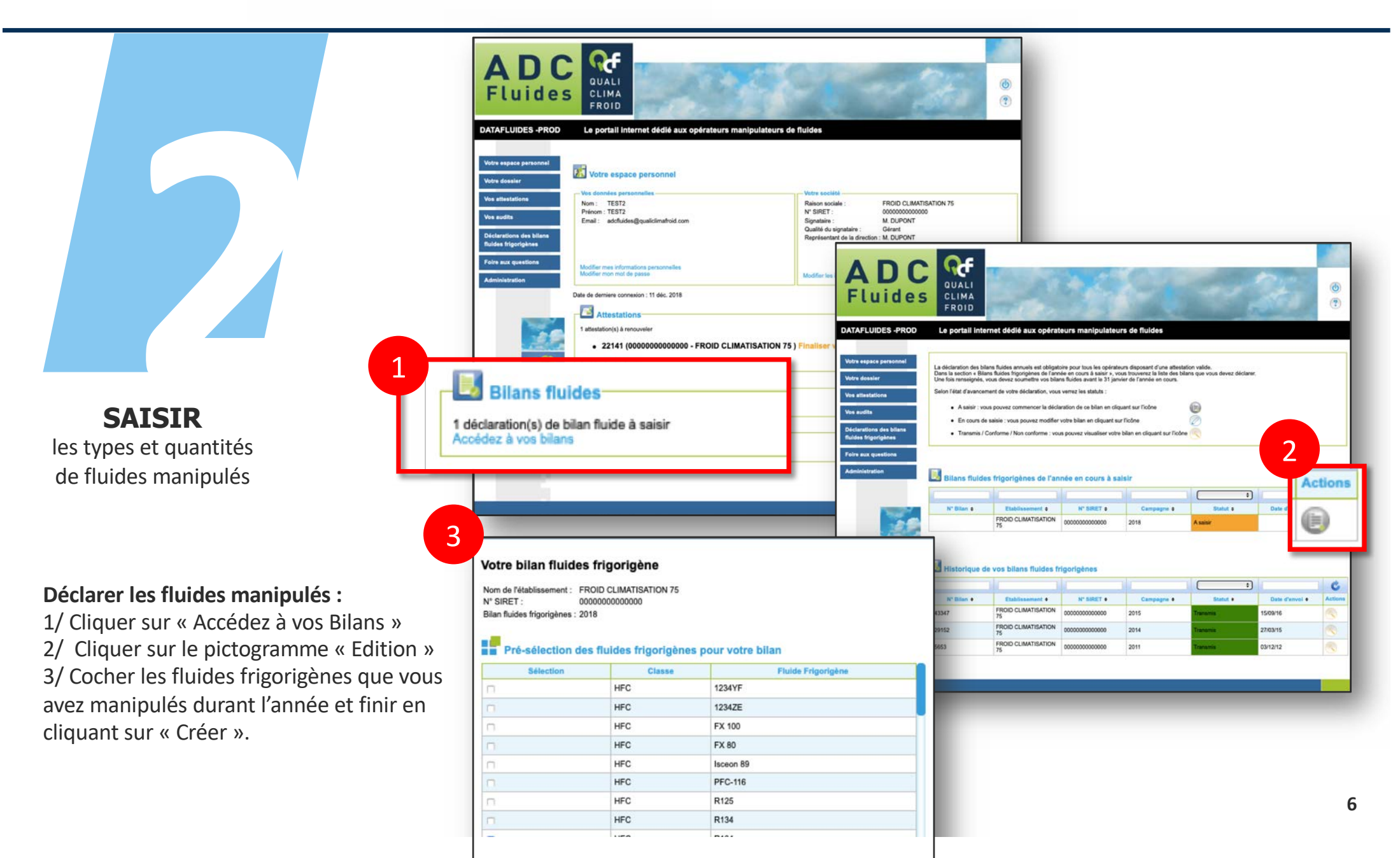

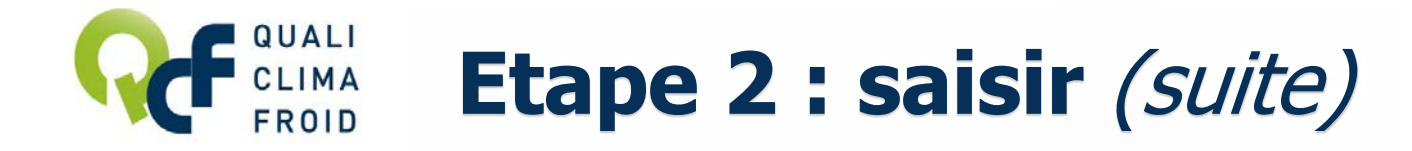

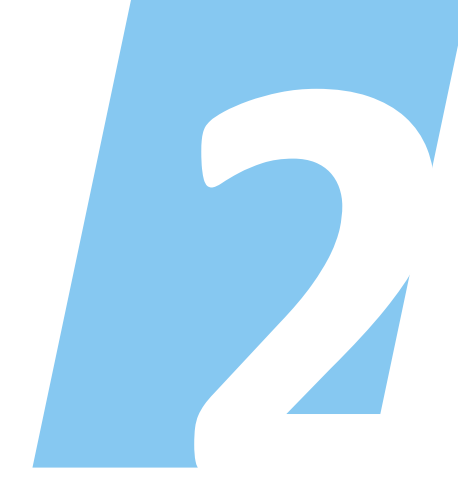

**SAISIR** les types et quantités de fluides manipulés

### Saisir les quantités manipulées par type de fluide :

 1/ Sélectionner le fluide dans le menu déroulant
2/ Saisir les quantités manipulées
ATTENTION : Les quantités exprimées sont en kg (sans virgules) arrondies au kg supérieur
3/ Valider en cliquant sur « Mettre à jour »

Les champs obligatoires sont mentionnés ici en rouge. Même si les quantités manipulées sont nulles, indiquer 0.

| Détail de la ligne sélectionnée                                                                                | Quantités exprimées en kg (sans virgules) |
|----------------------------------------------------------------------------------------------------|-------------------------------------------|
| Stocks                                                                                                    | arronai au kg superieur                   |
| Stock initial de fluides neufs au 01/01/2018                                                                   | Champ<br>obligatoire                      |
| Stock initial de fluides usagés au 01/01/2018                                                                  | Champ<br>obligatoire                      |
| Stock initial total de fluides au 01/01/2018                                                                   |                                           |
| Stock final de fluides neufs au 31/12/2018                                                                     | Champ<br>obligatoire                      |
| Stock final de fluides usagés au 31/12/2018                                                                    | Champ<br>obligatoire                      |
| Stock final total de fluides au 31/12/2018                                                                     |                                           |
|                                                                                                    |                                           |
| Quantité de fluides chargés dans les équipements neufs                                                         |                                           |
| Quantité de fluides chargés lors de la maintenance                                                             |                                           |
| Total des fluides chargés                                                                                      |                                           |
| Quantité de fluides usagés récupérés des équipements hors o                                                    | d'usage                                   |
| Quantité de fluides usagés récupérés lors de la maintenance                                                    |                                           |
| Total des fluides usagés récupérés                                                                             |                                           |
| Quantité de fluides remis aux distributeurs                                                                    |                                           |
| Cassions de fluides au cours de Pannée                                                                         |                                           |
| Quantité de fluides cédés à un autre opérateur                                                                 |                                           |
|                                                                                                    |                                           |
| Quantité de fluides traités par vous-même sous votre res<br>grâce à votre machine de traitement / régénération | ponsabilité                               |
| Quantité de fluides recyclés                                                                                   |                                           |
| Quantité de fluides régénérés                                                                                  |                                           |
| Coordonnées de l'installation de régéneration                                                                  |                                           |
| Quantité de fluides détruits                                                                                   |                                           |
| Coordonnées de l'installation de destruction                                                                   |                                           |
| Total des fluides traités sous votre responsabilité                                                            |                                           |
| * Les champs sont obligatoires.                                                                                |                                           |

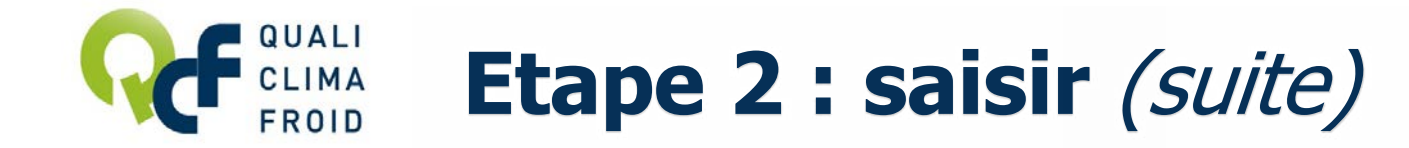

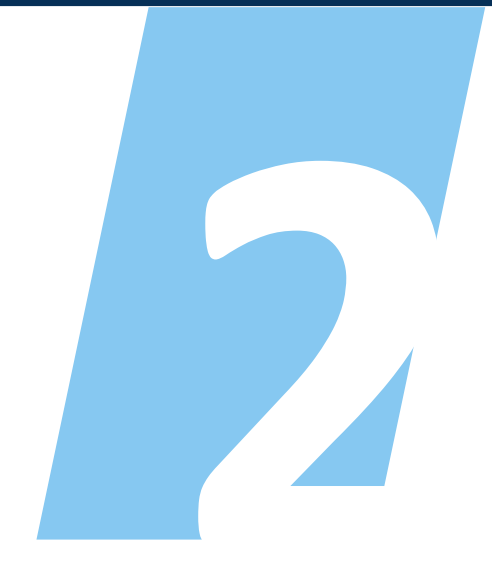

**SAISIR** les types et quantités de fluides manipulés

Pour modifier les quantités manipulées d'un fluide, cliquer sur « Edition »

**Pour supprimer un fluide,** cliquer sur « Suppression » 🗙

**Pour ajouter un fluide,** cliquer sur « Ajouter un fluide » sous le tableau récapitulatif intitulé Détail du bilan

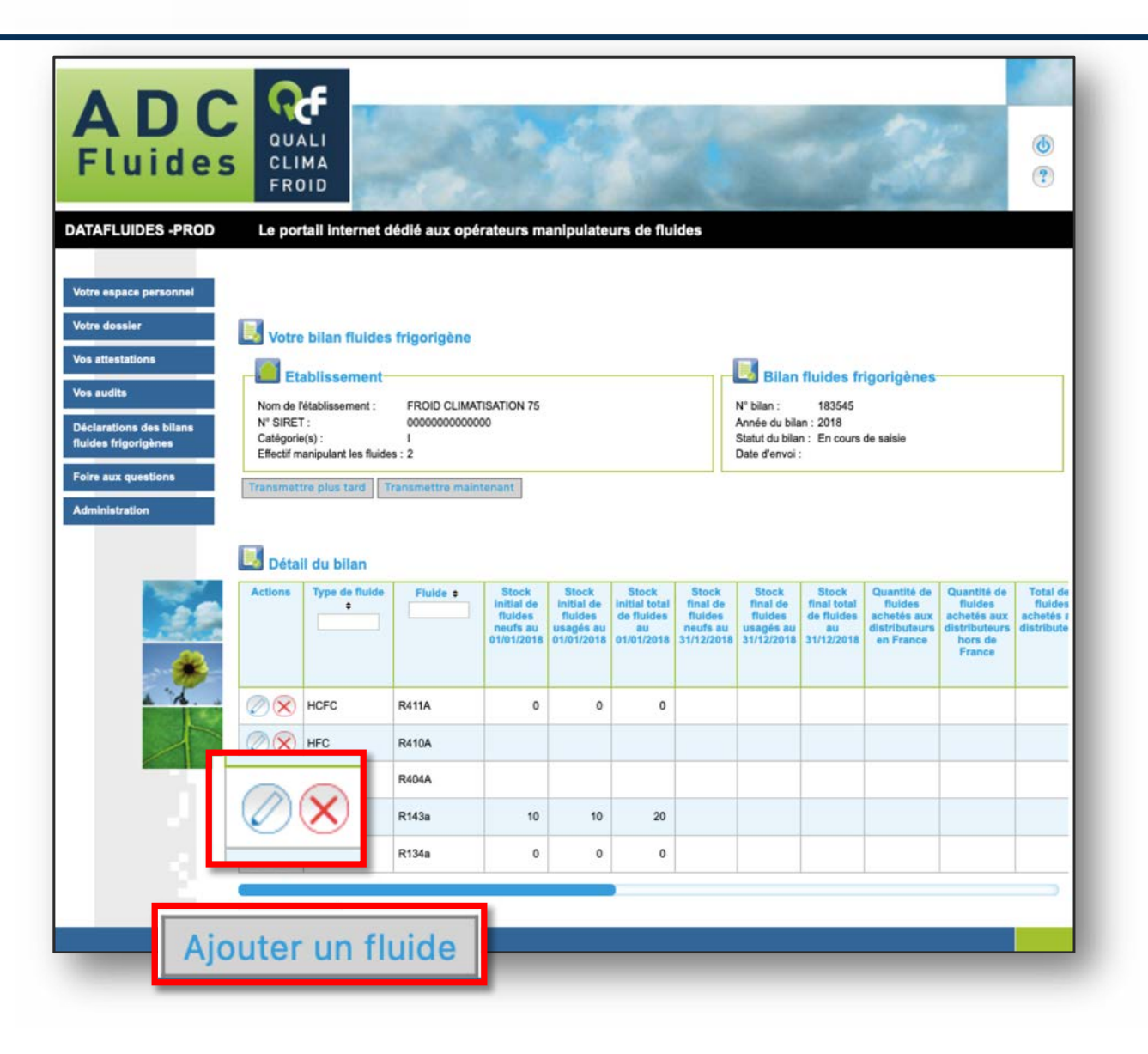

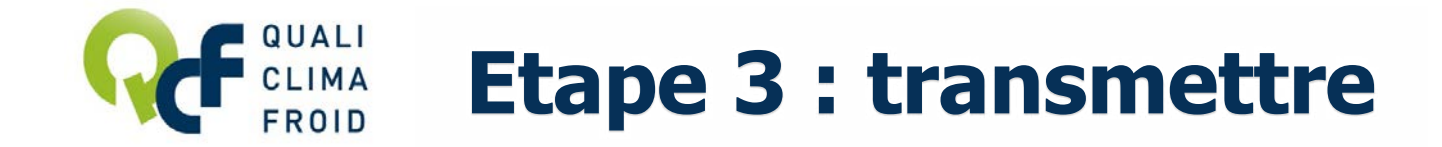

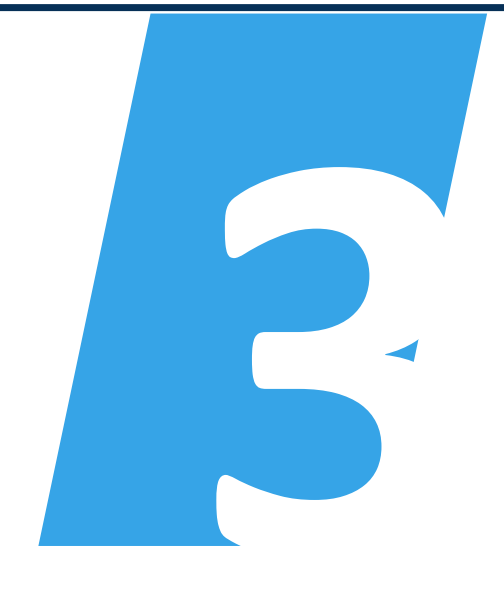

**TRANSMETTRE** les données saisies à QUALICLIMAFROID

Avant de transmettre la déclaration, s'assurer qu'aucune anomalie n'a été identifiée.

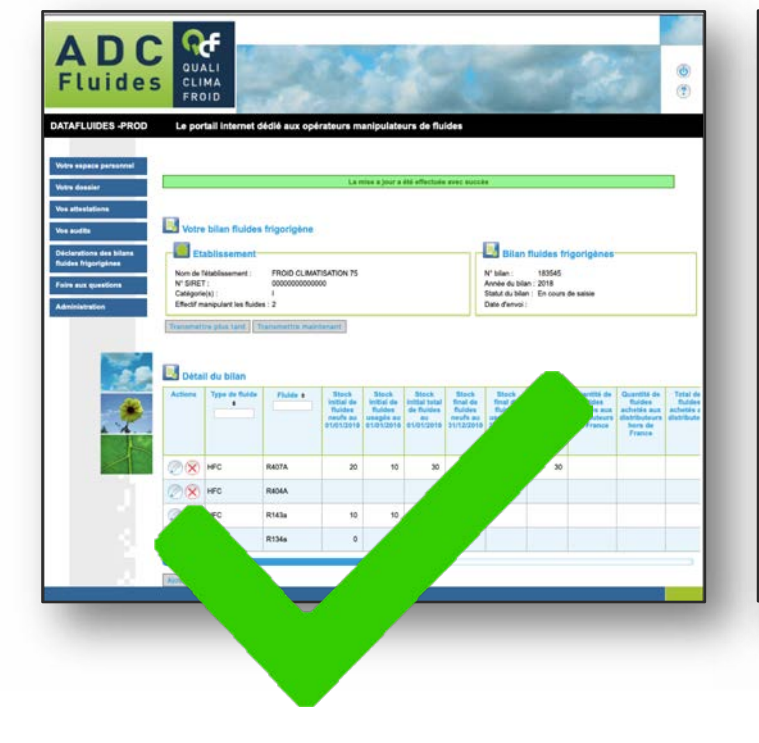

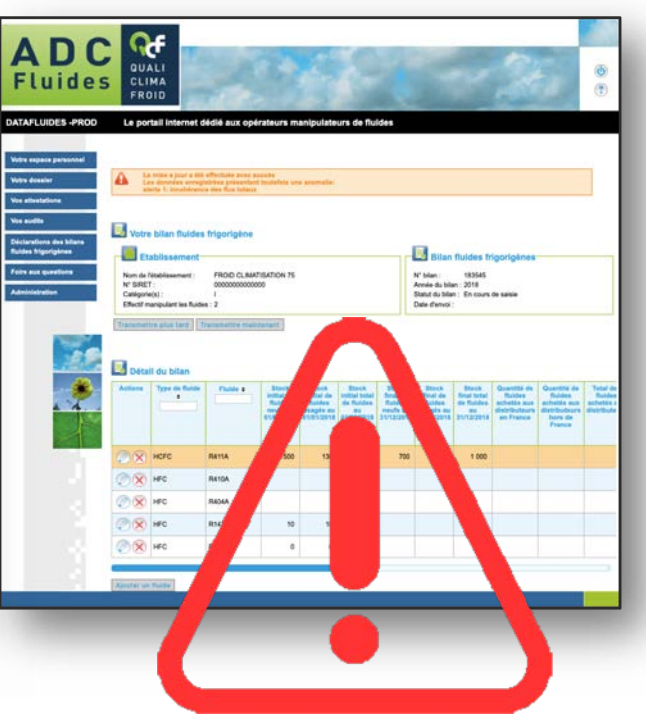

#### TRANSMETTRE

Les données saisies sont cohérentes. Vous pouvez transmettre à QUALICLIMAFROID votre bilan.

#### **NE PAS TRANSMETTRE**

Une anomalie a été identifiée. Modifier les quantités saisies pour le fluide en surbrillance orange en cliquant sur

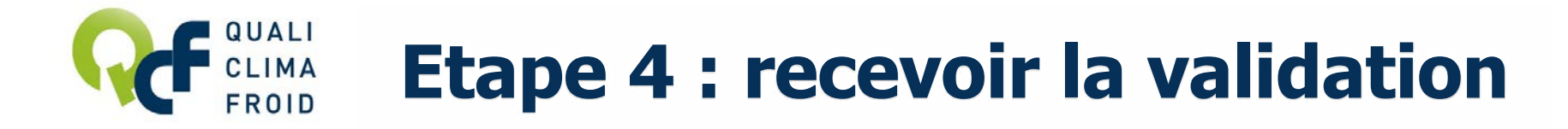

| RECEVOIR         |
|------------------|
| la validation de |
| QUALICLIMAFROID  |

**Pour enregistrer votre déclaration** et y revenir plus tard, cliquer sur « Transmettre plus tard ».

#### Pour transmettre la déclaration,

cliquer sur « Transmettre maintenant ». Le message en vert « Le bilan n° XXX a été transmis avec succès » s'affichera.

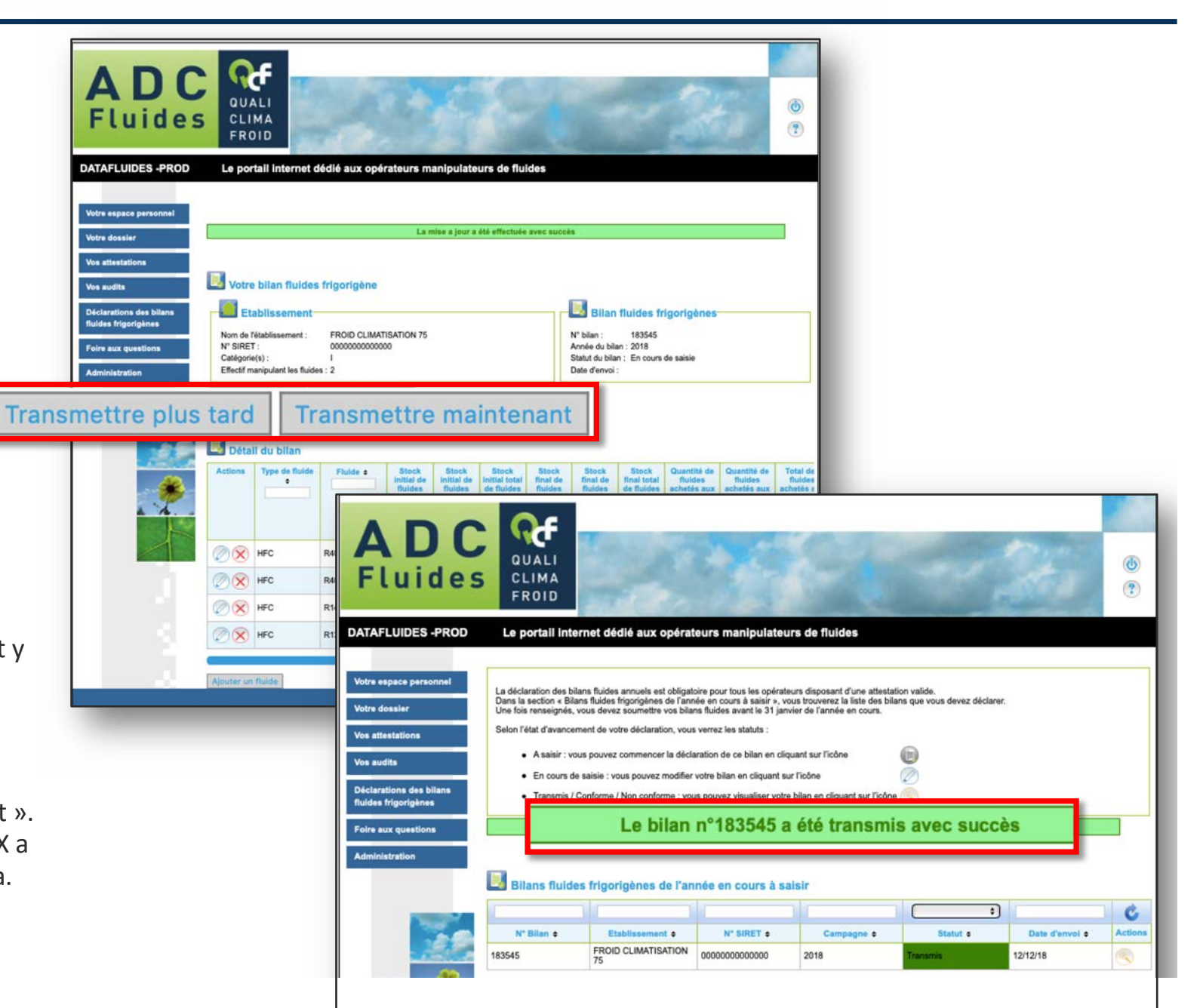

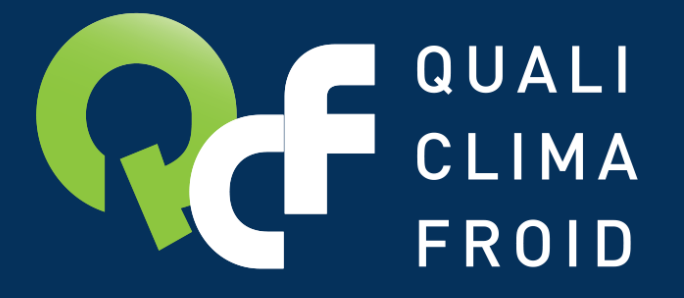

# Toutes les informations utiles sur www.qualiclimafroid.com

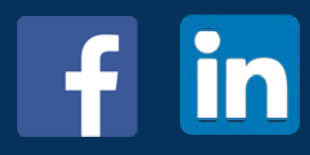